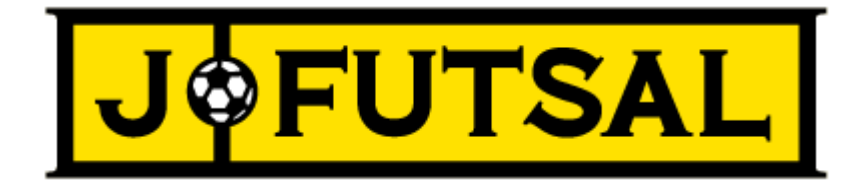

# 「j-futsal」エンジョイプレーヤー登録マニュアル

### エンジョイプレーヤー登録手順

「j-futsal」(<u>https://j-futsal.jfa.jp/</u>)にアクセスします。
 トップページ画面上部「新規メンバー登録」を選択します。

**J<b>\$FUTSAL** 

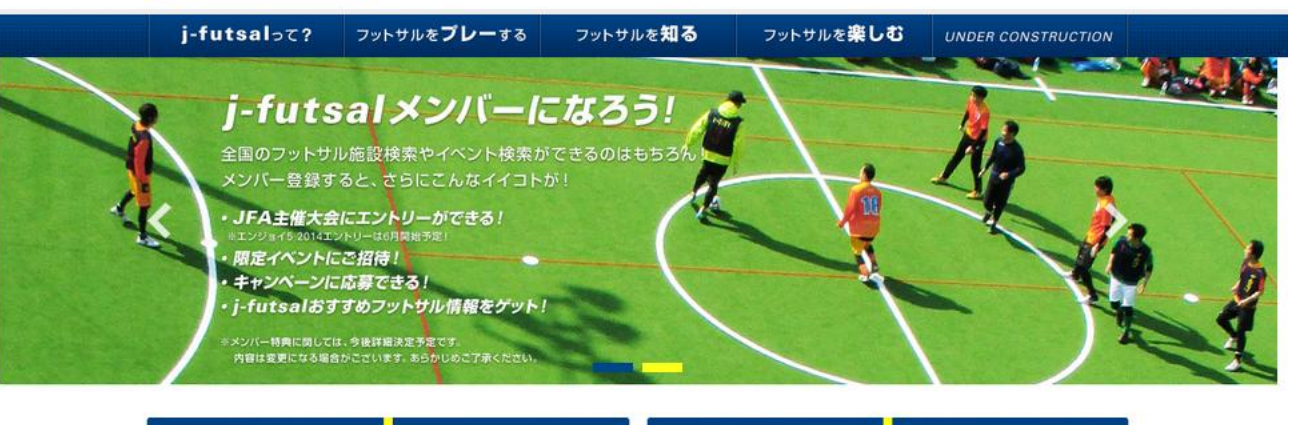

新規メンバー登録

ログイン

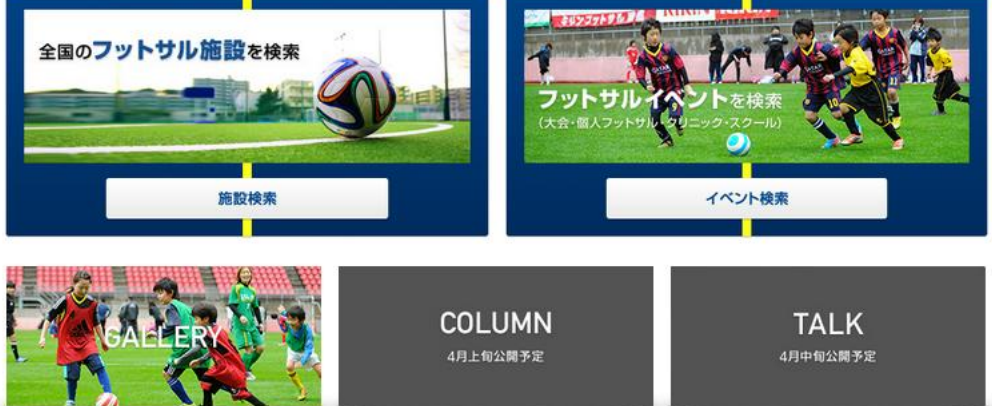

②利用規約画面の利用規約をご一読いただき、下部「利用規約に同意する」にチェックをいれて「次 へ」を選択してください。

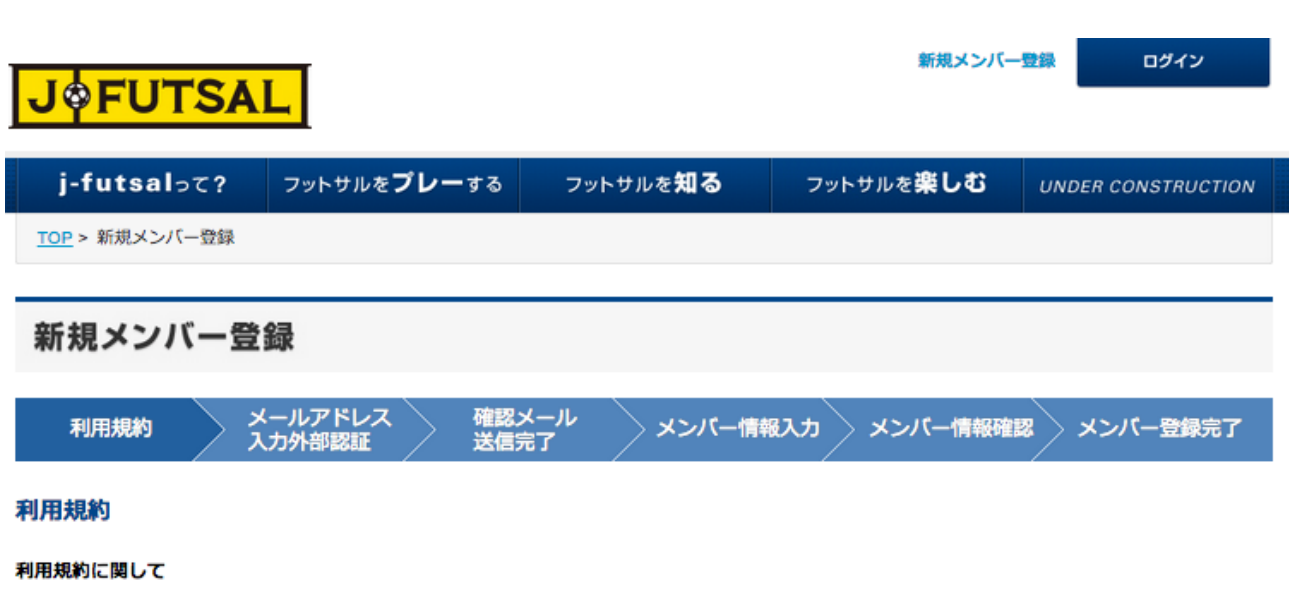

本協会が定める利用規約は、了承を得ることなく内容を変更することがあります。

#### 用語の定義について

- 1.「本サイト」とは、本協会が運営する「j-futsal」(http://j-futsal.jfa.jp/)と称するウェブサイト上で提供されるサービス全般をいいます。
- 2.「お客様」とは、j-futsalの登録手続きを行い本サイトを利用する個人をいいます。
- 3.「ID」とは、j-futsalの登録手続きを行った際に入力をされたお客様のメールアドレスおよび登録後に発番されるj-fut IDをいいます。
- パスワード」とは、登録手続き時にお客様ご自身が登録したまたは登録後に変更手続きを行った、お客様ご自身を識別するための文字および 数字の列をいいます。
- 5.「登録情報」とは、ID、パスワード、郵便番号、住所、生年月日、性別、氏名、電話番号、チーム名等お客様が登録した情報をいいます。
- 6.「コンテンツ」とは、本協会が公開または提供する本サイト上の情報や画像、音声のすべてをいいます。

#### 本サイトに関して

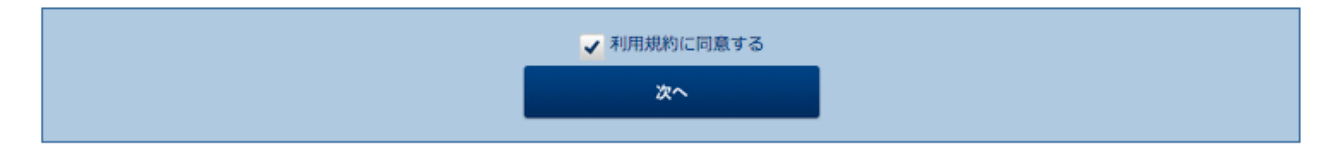

③ メールアドレス入力外部認証画面にてメールアドレスを入力いただき、「送信」を選択して ください。SNS等の外部サービスのアカウントを利用される場合は、画面下部より選択してくだ さい。外部サービスはFacebook、Twitter、Google、Yahoo!JAPANが利用可能です。

| 新規メンバー登録 ログイン<br>J 今 FUTSAL                                                                                                    |                                                                                                    |                  |                   |                    |  |
|----------------------------------------------------------------------------------------------------|----------------------------------------------------------------------------------------------------|------------------|-------------------|--------------------|--|
| j-futsalって?                                                                                                    | フットサルを <b>プレー</b> する                                                                                                    | フットサルを <b>知る</b> | フットサルを <b>楽しむ</b> | UNDER CONSTRUCTION |  |
| <u>TOP</u> > 新規メンバー登録                                                                                                    |                                                                                                    |                  |                   |                    |  |
| 新規メンバー登                                                                                                    | 新規メンバー登録                                                                                                    |                  |                   |                    |  |
| 利用規約 メ                                                                                                    | ールアドレス 確認。<br>カ外部認証 送信:                                                                                                    | メール メンバー情報       | &入力 メンバー情報確認      | 図 メンバー登録完了         |  |
| メールアドレス入力                                                                                                    | メールアドレス入力                                                                                                    |                  |                   |                    |  |
| メールアドレスを入力し、「送信」ボタンをクリックして下さい。<br>入力されたメールアドレスに、メンバー登録用のURLを送信します。<br>迷惑メールフィルターの設定をされている方は、あらかじめ「info@ŀfutsal.jfa.jp」からのメールが受信できるように設定してください。<br>またURL付きメールの受信を拒否されている方は受信できるように設定してください。 |                                                                                                    |                  |                   |                    |  |
| メールアドレス※必須                                                                                                    |                                                                                                    |                  |                   |                    |  |
| メールアドレス(確認用) 業(                                                                                                    | Ba and a second second s |                  |                   |                    |  |
| 送信                                                                                                    |                                                                                                    |                  |                   |                    |  |

#### 外部サービスのアカウントを利用するメンバー登録

| f Facebook | 😏 Twitter | 8 Google | Y Yahoo! JAPAN ID |
|------------|-----------|----------|-------------------|
|            |           |          |                   |

④ メールアドレスで登録を行った場合は、ご登録いただいたメールアドレスに下記、確認メールが 届きます。そちらに記載されているリンクをクリックしてください。メールが届かない場合は、 迷惑メールフィルターの設定を行っていないか確認をお願いします。それでも届かない場合は、 問い合わせフォーム(https://j-futsal.jfa.jp/contact/)よりご連絡ください。

17:04 (1 時間前) ☆ 🛛 👟 j-futsal事務局 <info@j-futsal.jfa.jp> To 自分 🖃 この度は、「j-futsal」にメールアドレスをご登録いただきありがとうございます。 以下のURLよりサイトにアクセスいただき、メンバー登録を行ってください。 ▼メンバー登録ページ https://j-futsal.jfa.jp/j-fut/jfa/users/member\_entry/regist/UlpHTHR5NFVJMnA0aG02MTJHcS92WX k1WJqVTkxQWVOU3lxbDdiTHVKQ2FjSUQvRDIHc3NMN0Y0STNIYzhZWG45UINVeWNKRWw4MXcxSUExRXJvRDBETEdY NWZ6REs1ZXZmalZ2L2FHMTNLYzhvR0g4MFc4NkhndzZ5UXhpK0I%3D ※現時点では「j-futsal」へのメンバー登録は完了しておりません。 ※メンバー登録用URLの有効期限は発行から24時間です。24時間以上経過した場合は、

再度メールアドレスの登録を行ってください。

行:公益財団法人日本サッカー協会 発 住 所:東京都文京区サッカー通り(本郷3-10-15) JFAハウス

お問い合わせ先: j-futsal事務局

メールアドレス:<u>info@j-futsal.jfa.jp</u>

※お問い合わせに対しては、事務局よりご連絡をさせていただきます。 内容によっては回答にお時間をいただく場合がございます。予めご了承ください。

<注意事項>

※本メール内容の転載、転送はご遠慮ください。

※本メールにお心当たりのない場合は、上記に記載のメールアドレスまでご連絡をください。

Copyright(C) JFA All rights reserved.

⑤ 確認メールに記載のリンクを選択いただくか、SNS認証を行っていただくことで下記、 メンバー情報入力画面が表示されます。画面に従い情報の入力をお願いします。 入力完了後「入力内容を確認する」を選択してください。

| 新規メンバー登録 ログイン<br>J 今 FUTSAL |                         |                  |                   | 登録 ログイン            |
|-----------------------------|-------------------------|------------------|-------------------|--------------------|
| j-futsalって?                 | フットサルを <b>プレー</b> する    | フットサルを <b>知る</b> | フットサルを <b>楽しむ</b> | UNDER CONSTRUCTION |
| <u>TOP</u> > 新規メンバー登録       |                         |                  |                   |                    |
| 新規メンバー登                     | 録                       |                  |                   |                    |
| 利用規約 メス                     | ールアドレス 確認><br>カ外部認証 送信手 | メール<br>まて メンバー情報 | 報入力 メンバー情報確       | 認 メンバー登録完了         |

#### メンバー情報入力

以下の内容を入力して、「入力内容を確認する」ボタンをクリックしてください。 この I Dを登録することで、j-futsal上でのサービスを受けるだけでなく、エンジョイ 5 大会のエントリー資格を得ることが可能になります。 利用規約はこちら

| メールアドレス、パスワード                                      |                        |  |  |
|----------------------------------------------------|------------------------|--|--|
| メールアドレス(ログインID)                                    | kobayashi@sports-it.jp |  |  |
| パスワード※必須<br>半角の英数字・数字を両方含む8文字以<br>上 32文字以下にしてください。 |                        |  |  |
| <b>パスワード(確認用) ※必須</b>                              |                        |  |  |
| 基本情報                                               |                        |  |  |
| ニックネーム                                             |                        |  |  |
| 氏名(全角入力)※必须                                        | 姓名                     |  |  |
| 氏名(フリガナ※全角カナ入力)※ <b>必</b><br><del>須</del>          | セイ メイ                  |  |  |
| 性别 <b>米必须</b>                                      | ◎ 男性 ◎ 女性              |  |  |

⑥ メンバー情報確認画面にて登録情報の確認をお願いします。内容に誤りあるようであれば 「修正する」を選択してください。内容に誤りなければ「登録する」を選択してください。

| J¢FUTSA                                                                                                    | L                    |                  | こんにちはkoba21_2            | さんログアウト            |
|----------------------------------------------------------------------------------------------------|----------------------|------------------|--------------------------|--------------------|
| j-futsal∍て?                                                                                                    | フットサルを <b>プレー</b> する | フットサルを <b>知る</b> | フットサルを <b>楽しむ</b>        | UNDER CONSTRUCTION |
| <u>TOP</u> > 新規メンバー登録                                                                                                    |                      |                  |                          |                    |
| 新規メンバー登録                                                                                                    |                      |                  |                          |                    |
| 利用規約入入                                                                                                    | 、カ外部認証 送信宗           | またした マンバー情報      | <b>扱入力 &gt; メンバー情報確認</b> | 図 メンバー登録完了         |
| メンバー登録完了                                                                                                    |                      |                  |                          |                    |
| 「j-futsal」へのメンバー登録が完了しました。<br>ご登録のメールアドレスに、メンバー登録完了メールをお送りしましたのでご確認ください。<br>「j-futsal」には、登録されたメールアドレスとバスワードでログインすることができます。 |                      |                  |                          |                    |
|                                                                                                    | TOPへ戻る               |                  | マイベージへ                   |                    |

⑧ トップページ画面上部「ログイン」を選択いただき、下記ログイン画面にて登録いただいた アカウント、または外部サービスのアカウントでログインいただくことができます。

| 新規メンバー登録<br><b>J ゆ FUTSAL</b> |                      |                  |                   |                    |
|-------------------------------|----------------------|------------------|-------------------|--------------------|
| j-futsal∍て?                   | フットサルを <b>プレー</b> する | フットサルを <b>知る</b> | フットサルを <b>楽しむ</b> | UNDER CONSTRUCTION |
| <u>TOP</u> > ログイン             |                      |                  |                   |                    |
| ログイン                          |                      |                  |                   |                    |
| j-futsalのアカウントでログイン           |                      |                  |                   |                    |
| メールアドレス(または)-                 | fut ID)              |                  |                   |                    |
| パスワード                         |                      |                  |                   |                    |
| באלים                         |                      |                  |                   |                    |
| パスワードを忘れた方はこちら                |                      |                  |                   |                    |
| 外部サービスのアカウントでログイン             |                      |                  |                   |                    |
| Facebook                      | 🈏 Twitte             | r                | 8 Google          | Y Yahoo! JAPAN ID  |
| これからメンバーになる方はこちら              |                      |                  |                   |                    |

## お問い合わせ

登録に関してご不明点ございましたら下記、問い合わせフォームよりご連絡ください。

https://j-futsal.jfa.jp/contact/